Centre de support

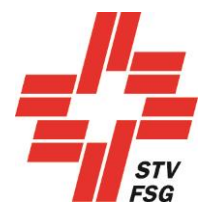

# Guide d'utilisation d'inscriptions FSG-Contest Championnats suisses de gymnastique de sociétés

# Table des matières

| 1   | Introduction2                                                                         |
|-----|---------------------------------------------------------------------------------------|
| 1.1 | Informations générales 2                                                              |
| 1.2 | Browser internet2                                                                     |
| 1.3 | Activation du mode de compatibilité d'internet explorer 11 2                          |
| 1.4 | Choix de la langue                                                                    |
| 1.5 | Enregistrement 4                                                                      |
| 1.6 | Enregistrer un nouvel utilisateur4                                                    |
| 1.7 | Login5                                                                                |
| 1.8 | Mot de passe oublié6                                                                  |
| 2   | Info7                                                                                 |
| 3   | Données de la société7                                                                |
| 4   | Inscription au concours de sociétés (sous concours de sociétés)9                      |
| 5   | Transfert de la musique 10                                                            |
| 6   | Commande (offre) 11                                                                   |
| 6.1 | Finance de garantie et d'inscription11                                                |
| 6.2 | Finance de participation11                                                            |
| 6.3 | Cartes de fête et commandes supplémentaires11                                         |
| 7   | Questionnaire                                                                         |
| 8   | Clôture des inscriptions14                                                            |
| 8.1 | Confirmation de l'inscription14                                                       |
| 8.2 | Rapport sur les concours inscrits 14                                                  |
| 8.3 | Facture de la finance de participation, de la finance de garantie et des commandes 14 |
| 9   | Déconnexion                                                                           |

# 1 Introduction

# 1.1 Informations générales

Lorsque tu t'inscris en tant que membre FSG, tu as accès aux données de ta société (FSG-Admin).

### Les membres FSG (sociétés) doivent absolument s'enregistrer comme membres FSG!

Tous les champs ayant un \* doivent être remplis.

La touche Sauvegarder et suivant ou Suivant te permet d'accéder à la page suivante.

# 1.2 Browser internet

**Remarque:** Pour permettre le bon déroulement des inscriptions avec FSG-Contest, nous vous conseillons d'utiliser les browsers internet suivants: Internet Explorer 9 (et versions ultérieures), Firefox, Google Chrome!

Des erreurs sont possibles lors de l'utilisation d'internet explorer. Fermer internet explorer à l'aide du gestionnaire des tâches. Les données auront été sauvegardées dans FSG-Contest.

Lorsque les données affichées ne sont pas actualisées, prière de mettre le moteur de recherche internet à jour (touche F5).

Si tu as déjà installé une nouvelle version d'internet explorer (11 par exemple), tu dois activer le mode de compatibilité.

# 1.3 Activation du mode de compatibilité d'internet explorer 11

Pour que toutes les fonctions de FSG-Contest s'affichent également dans internet explorer 11 et puissent être choisies, il faut procéder aux ajustements suivants dans les extras. Dans internet explorer, cliquer sur l'icône extras et dans le menu choisir le point  $\rightarrow$  paramètres du mode de compatibilité:

| Extras                                  | *       |
|-----------------------------------------|---------|
| Imprimer                                | •       |
| Fichier                                 | •       |
| Zoom (100%)                             | •       |
| Sécurité                                | +       |
| Ajouter le site au menu Démarrer        |         |
| Afficher les téléchargements            | Ctrl +J |
| Gérer les modules complémentaires       |         |
| Outils de développement F12             |         |
| Atteindre les sites épinglés            |         |
| Paramètres d'affichage de compatibilité |         |
| Signaler des problèmes de site Web      |         |
| Options Internet                        |         |
| À propos de Internet Explorer           |         |

Indiquer ensuite le domaine FSG comme suit

| Paramètres d'affichage de compatibilité                                            | <b>×</b>       |
|------------------------------------------------------------------------------------|----------------|
| Modifier les paramètres d'affichage de compati                                     | bilité         |
| Ajouter ce site Web :                                                              |                |
| stv-fsg.ch                                                                         | Ajouter        |
| Sites Web que vous avez ajoute <mark>s</mark> dans Affichage de<br>compatibilité : |                |
|                                                                                    | Supprimer      |
|                                                                                    |                |
|                                                                                    |                |
|                                                                                    |                |
|                                                                                    |                |
|                                                                                    |                |
|                                                                                    |                |
|                                                                                    |                |
| Afficher les sites intranet dans Affichage de compati                              | ibilité        |
| 📝 Utiliser les listes de compatibilité Microsoft                                   |                |
| En savoir plus en lisant la <u>déclaration de confidential</u><br>Explorer         | ité d'Internet |
|                                                                                    | Fermer         |

Enfin, choisir à l'aide de la touche «ajouter».

# 1.4 Choix de la langue

L'outil d'inscription existe en allemand et en français. Commencer par choisir la langue.

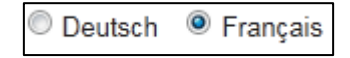

Choisir la langue

# 1.5 Enregistrement

La première étape pour s'inscrire aux championnats consiste à s'enregistrer.

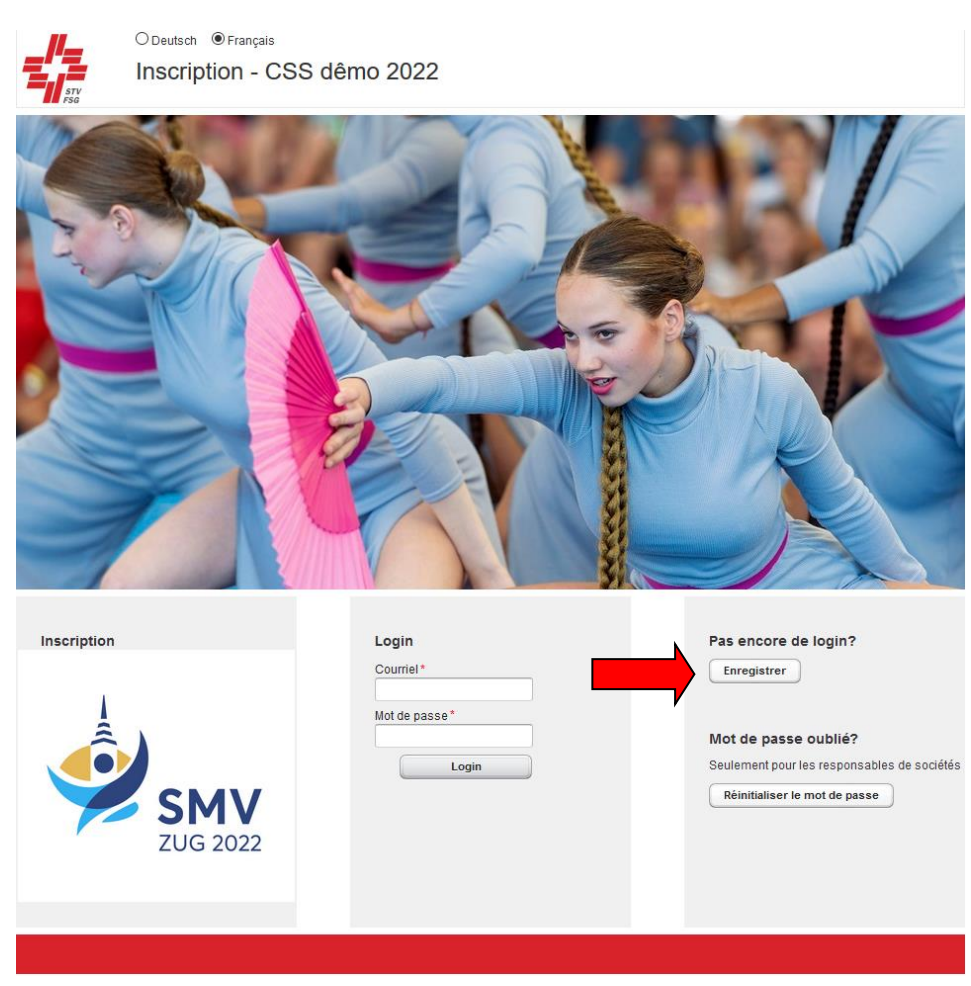

Illustration du moteur de recherche internet (Internet Explorer, Firefox, Chrome, Safari, etc.)

### 1.6 Enregistrer un nouvel utilisateur

| Enregistrer un nouvel utilisateur ×                                                     |
|-----------------------------------------------------------------------------------------|
| Enregistrer un nouvel utilisateur     Veuillez entrer les données du nouvel utilisateur |
| Membre FSG                                                                              |
| No. de membre FSG*                                                                      |
| 206515                                                                                  |
| Prénom *                                                                                |
| Sarina                                                                                  |
| Nom*                                                                                    |
| Baumgartner                                                                             |
| Vérifier les données de membre FSG                                                      |
| Courriel*                                                                               |
| sarina1@muster.ch                                                                       |
| Répéter le courriel *                                                                   |
| sarina1@muster.ch                                                                       |
| Mot de passe *                                                                          |
|                                                                                         |
| Répétez le mot de passe *                                                               |
|                                                                                         |
| Nom de la société *                                                                     |
| Sins TV STV -                                                                           |
| Groupe *                                                                                |
| activ                                                                                   |
| Enregistrer Annuler                                                                     |

### Enregistrer un nouvel utilisateur

Pour s'enregistrer comme société FSG, tu dois t'inscrire à l'aide de ton no. de membre FSG et indiquer ton nom et ton prénom.

### Les membres FSG (sociétés) doivent absolument s'enregistrer comme membres FSG!

Le no de membre FSG et le nom sont vérifiés par rapport aux données existant dans FSG-Admin. Si l'enregistrement ne fonctionne pas avec le nom figurant sur la carte de membre, contacte le secrétariat de FSG, Bahnhofstrasse 38, 5000 Aarau, ligne directe: 062 837 82 03, courriel : stv-admin@stv-fsg.ch. On te renseignera sur la manière dont ton nom figure dans FSG-Admin.

Prière d'indiquer une adresse courriel valable et choisis un mot de passe.

Dans le champ «Partie/groupe de la société», indiquer quel groupe tu inscris (actifs, dames, hommes, etc.). Tu as 7 places à disposition. Cette donnée doit être précise avec le nr. de la société FSG. Elle apparaît sur le classement après le nom de la société (elle identifie les groupes/sections par société).

L'enregistrement peut durer quelques secondes!

### 1.7 Login

Une fois l'enregistrement réussi, tu dois indiquer ton adresse courriel et mot de passe définis lors de l'enregistrement dans l'outil d'inscription FSG Contest.

| Login         |
|---------------|
| Courriel*     |
| Mot de passe* |
| Login         |

#### Login

Il est préférable de travailler dans l'ordre des inscriptions. Veille à changer de grille en pressant la touche « Sauvegarder et suivant » ou «Suivant» de manière à sauvegarder tes données. Dans le cas contraire, tu peux les perdre.

Tu peux également quitter l'inscription au cas où tu n'as pas encore noté toutes les données.

Tu peux quitter l'inscription même si tu n'as pas indiqué toutes les données. Après avoir définitivement bouclé l'inscription, tu peux les voir dans la rubrique «Fermer». Modifications possibles jusqu'au délai d'inscription des championnats. Clore l'inscription signifie que tu as confirmé l'inscription de ta société et que ta société/section est inscrite pour les championnats (cf. aussi chapitre « Fin de l'inscription ».

Il n'est plus possible de revenir sur une inscription bouclée. Les finances de participation et de garantie sont alors dues. L'inscription est admise uniquement sur réception de ces montants.

Nous te conseillons de terminer l'inscription définitive avant le délai fixé sous peine de voir tes données de l'outil d'inscription devenir invalides et ta société ne pas être inscrite pour les championnats.

# 1.8 Mot de passe oublié

Si tu as oublié ton mot de passe, tu peux le réinitialiser à l'aide de ton adresse courriel.

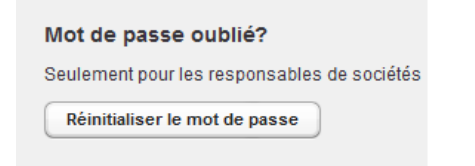

### Réinitialiser le mot de passe (Seulement pour les responsables de sociétés)

Veuillez entrer votre courriel et cliquer sur le bouton 'Réinitialiser le mot de passe'. Votre nouveau mot de passe vous sera envoyé par courriel.

Courriel

|                               | Annulan |
|-------------------------------|---------|
| Reinitialiser le mot de passe | Annuler |

#### Réinitialiser le mot de passe

Une fois ton adresse courriel indiquée, tu recevras un nouveau mot de passe par courriel. Il est modifiable sous les données de la société une fois l'inscription passée avec succès.

| de la société       Responsable de la société       Société         ne société       Prénom*       ID de l'enregistrement         ne société       Nom*       10016302         ne société       Nom*       ID de société FSG         e       Courriel*       Infeld         e personnelle       Modifier le mot de passe       Nom e société *         Modifier le mot de passe       Fédération       Kreistumverband Aarau-Kulm         Lien avec société (Gränichen STV) participe avec:       Canton       Argovie * |                                                              |                           |                             |
|----------------------------------------------------------------------------------------------------|--------------------------------------------------------------|---------------------------|-----------------------------|
| de société       Interiorni       10016302         incours de société       Nom*       ID de société FSG         e       Imfeld       10.1.01.5722.00-1         e personnelle       Courriel*       Granichen STV         Modifier le mot de passe       Groupe*         Aktive       Fédération         Kreisturnverband Aarau-Kulm       Kreisturnverband Aarau-Kulm         ter       Lien avec société         Notre société (Gränichen STV) participe       Argovie                                                 | iées de la société                                           | Responsable de la société | Société                     |
| ncours de sociét       Nom*       ID de société FSG         e       Imfeld       1.01.01.5722.00-1         e personnelle       Courrie!*       Grânichen STV         Modifier le mot de passe       Groupe*         Aktive       Fédération         Kreisturnverband Aarau-Kulm       Canton         Argovie       avec:                                                                                                    | ours de société                                              | Stefanie                  | 10016302                    |
| Imfeld       1.01.01.5722.00-1         e       Courriel*         stefanie.imfeld@gmx.ch       Gränichen STV         Modifier le mot de passe       Groupe*         Aktive       Fédération         Kreisturnverband Aarau-Kulm       Canton         Notre société (Gränichen STV) participe       Argovie •                                                                                                    | d concours do cociót                                         | Nom*                      | ID de société FSG           |
| e Courriel* Stefanie.imfeld@gmx.ch Grânichen STV<br>Modifier le mot de passe Grânichen STV<br>ter Lien avec société<br>Notre société (Grânichen STV) participe<br>avec:                                                                                                    | l concours de sociei                                         | Imfeld                    | 1.01.01.5722.00-1           |
| e personnelle       Stefanie.imfeld@gmx.ch       Gränichen STV         Modifier le mot de passe       Groupe *         Aktive       Fédération         Kreistumverband Aarau-Kulm       Kreistumverband Aarau-Kulm         Lien avec société (Gränichen STV) participe avec:       Canton                                                                                                    | ande                                                         | Courriel*                 | Nom de société *            |
| Modifier le mot de passe     Groupe*       Aktive     Fédération       ter     Lien avec société       Notre société (Gränichen STV) participe<br>avec:     Canton                                                                                                    | ando porconnollo                                             | stefanie.imfeld@gmx.ch    | Gränichen STV               |
| ter Lien avec société<br>Notre société (Gränichen STV) participe<br>avec:                                                                                                    | inde personnelle                                             | Modifier le mot de passe  | Groupe*                     |
| ter Lien avec société<br>Notre société (Gränichen STV) participe<br>avec:                                                                                                    | je                                                           |                           | Aktive                      |
| ter Lien avec société<br>Notre société (Gränichen STV) participe Argovie -                                                                                                    | ar.                                                          |                           | Fédération                  |
| ter Lien avec société Canton Canton Argovie avec:                                                                                                    | :1                                                           |                           | Kreisturnverband Aarau-Kulm |
| avec:                                                                                                    | connecter Lien avec société Notre société (Gränichen STV) na |                           | Canton                      |
|                                                                                                    |                                                              | avec:                     | Argovie 🔻                   |
| Pays                                                                                                    | par                                                          |                           | Pays                        |
| 1IEC                                                                                                    | nailec                                                       |                           |                             |
|                                                                                                    | ation du mot de pass                                         | e                         |                             |
| ion du mot de passe                                                                                                    | mot de passe*                                                |                           |                             |
| tion du mot de passe<br>10t de passe *                                                                                                    | au mot de passe*                                             |                           |                             |
| tion du mot de passe<br>tot de passe *<br>mot de passe *                                                                                                    |                                                              |                           |                             |

Réinitialiser le mot de passe sous les données de la société

Annuler

Sauvegarder

# 2 Info

La page «Infos» contient les principales informations concernant les inscriptions.

| Info                      |                                                                                                    |                                                                                                    |  |  |
|---------------------------|----------------------------------------------------------------------------------------------------|----------------------------------------------------------------------------------------------------|--|--|
| Données de la société     | Inscription des Champ                                                                                                    | ionnats suisses de gymnastique de sociétés, les 3 et 4 septembre 2022 à Zoug                                                                                                    |  |  |
| Concours de société       |                                                                                                    |                                                                                                    |  |  |
| Upload concours de sociét | Nous vous souhaitons la bienvenue au nom de                                                                                                    | la Fédération suisse de gymnastique et de l'association de soutien CSS Zing 2022 et nous nous réjouinsons d'accueillir la famille de la gymnastique les 3 et 4 septembre 2022 prochains à Zong.                                                            |  |  |
| Commande                  | Veuillez trouver ci-après des informations sur                                                                                                    | Toffre de compétition ainsi que sur les possibilités d'hébergement et de repas. Le comité d'organisation des CSS Zoug 2022 s'efforce d'offrir à tous les gymnastes une manifestation agréable ainsi que des conditions de compétition idéales.             |  |  |
| Commande personnelle      | Prescriptions de concours                                                                                                    |                                                                                                    |  |  |
| Sondage                   | Les Prescriptions de concours se trouvent (c).                                                                                                    |                                                                                                    |  |  |
| Terminer                  |                                                                                                    |                                                                                                    |  |  |
| Déconnecter               | Inscriptions                                                                                                    |                                                                                                    |  |  |
| solution par              | Inscriptions possibles du 6 mai 2022 au 4 juille                                                                                                    | 42022                                                                                                    |  |  |
| PhoneTec                  | La date limite pour les commandes supplément                                                                                                    | nares est fixée au 14 aodt 2022.                                                                                                    |  |  |
|                           | Le téléchargement de la musique et l'inscription                                                                                                    | n nominative doivent être effectués avant le 21 août 2022.                                                                                                    |  |  |
|                           | Cartes de fête                                                                                                    |                                                                                                    |  |  |
|                           | La carte de fête est obligatoire pour tous les gyr                                                                                                    | nnastes. Elle inclut les prestations sulvantes:                                                                                                    |  |  |
|                           | <ul> <li>entrée sur le territoire de la fête, 2 jours</li> <li>entrée pratuite aux places des snectates</li> </ul>                                                                                                    |                                                                                                    |  |  |
|                           | entrée gratuite au programme de la soir                                                                                                    | ée                                                                                                    |  |  |
|                           | une croix gymnique                                                                                                    |                                                                                                    |  |  |
|                           | Repas                                                                                                    |                                                                                                    |  |  |
|                           | Tous les repas (petil-déjeuner inclus) doivent él                                                                                                    | te indiqués dans les commandes. Seule une quanthé restreinte de repas sont disponibles sur place le jour de la compétition au stand info. Les repas sont servis sous la tente de files sur le site du marché aux taureaux (xi-3-vis des places de concours |  |  |
|                           | Hébergement                                                                                                    |                                                                                                    |  |  |
|                           | Les lieux Chribesgement sont situés dans les differentes salles de gennaatique de la ville de Zoug Les participants doivent apporter leur proper sant de countage et leur proper mateixas. Séparaisation des hibesgements assurée par le CO. Seul un nombre réduit de bons d'hibesgement peuvent être<br>reflés le jour de la compétition applie du poste d'annonce. Pour le transport du tempor de la Me jarget aux hibesgements est organisé une navetile. Les éeux d'hibesgements ont suiveitiés. |                                                                                                    |  |  |
|                           | Entrées des spectateurs                                                                                                    |                                                                                                    |  |  |
|                           | Les entriées des spectateurs pourcent être achetiles électoniquement sur le <u>alte internet des CBS</u> à partir du 1er juillet 2022. Il n'est donc plus nécessaire de faire la queue à la caisse du jour.                                                                                                    |                                                                                                    |  |  |
|                           | Un rabais de groupe est accordé aux groupes o                                                                                                    | le plus de 20 personnes.                                                                                                    |  |  |
|                           | 1 entrée journalière                                                                                                    | Pc 15:00                                                                                                    |  |  |
|                           | 2 entrées journalières                                                                                                    | Fr 25.00                                                                                                    |  |  |

Page infos FSG Contest

# 3 Données de la société

| Société                     |
|-----------------------------|
| ID de l'enregistrement      |
| 10016302                    |
|                             |
| ID de société FSG           |
| 1.01.01.5722.00-1           |
| Nom de société *            |
| Gränichen STV               |
| Groupe*                     |
| Aktive                      |
| Fédération                  |
| Kreisturnverband Aarau-Kulm |
| Canton                      |
| Argovie -                   |
| Pays                        |
|                             |

Ces données sont reprises lors de l'inscription à l'aide du no. de membre FSG.

Si tu inscris ta société <u>sans</u> le no. de membre FSG, tu dois saisir le nom de la société comme suit:

Le nom de la société doit obligatoirement précéder la description de la société.

Juste:xxx FSGFaux:FSG xxx

| Compte pour remboursem        | ent |
|-------------------------------|-----|
| Numéro de compte IBAN ou CCP* |     |
| CH11 0077 8185 6598 3200 1    |     |
| Propriétaire du compte*       |     |
| Gränichen STV                 |     |

Adresse (inclus CP et domicile)\*
5722 Gränichen

Indiquer un no. IBAN ou no. de compte postal de la société valide ainsi que l'adresse du détenteur (rue, NPA, localité) pour le remboursement de la finance de garantie.

| Personne de contact             |
|---------------------------------|
| Titre *                         |
| Madame -                        |
| Prénom*                         |
| Stefanie                        |
| Nom*                            |
| Imfeld                          |
| Langue de correpondance*        |
| Allemand -                      |
| Courriel*                       |
| stefanie.imfeld@gmx.ch          |
| Téléphone (pendant la journée)* |
| 062 837 82 10                   |
| Téléphone mobile *              |
| 079 999 99 99                   |
| Rue*                            |
| Musterstrasse 99                |
| NPA*                            |
| 9999                            |
| Localité *                      |
| Musterschwil                    |
| Pays*                           |
| Suisse -                        |

Cette personne obtiendra les informations concernant les championnats suisses de gymnastique de sociétés.

### Données de la société

Personne de contact en charge des finances: la contacter pour toute question ayant trait aux finances.

« Sauvegarder et suivant »

# 4 Inscription au concours de sociétés(sous concours de sociétés)

Inscription société au concours de sociétés

| Catégorie d'athlète | Concours                                        | Périodes de concours |
|---------------------|-------------------------------------------------|----------------------|
| Actifs              | Championnats suisses de gymnastique de sociétés |                      |

#### Concours de sociétés

### N'inscrire que la branche d'âge active par inscription (login)

#### Choix de la discipline du concours

| en 1 p | en 1 partie(s) (Championnats suisses de gymnastique de sociétés) |          |                         |           |            |              |                |                   |                               |                      |  |
|--------|------------------------------------------------------------------|----------|-------------------------|-----------|------------|--------------|----------------|-------------------|-------------------------------|----------------------|--|
| Partie | Groupe                                                           | Etat     | Discipline              | Gymn. mas | Gymn. fémi | Dimension du | DscAuspraegung | Liste de matériel | Engins pour la CE / engins au | Moniteur / Monitrice |  |
| 1      | 1                                                                | <b>~</b> | GYBOH (Gymnastique s 👻  | 0         | 8          | 12x18 m 🔹    |                | Sélectionner      |                               | Fabienne Muster      |  |
| Partie | Groupe                                                           | Etat     | Discipline              | Gymn. mas | Gymn. fémi | Dimension du | DscAuspraegung | Liste de matériel | Engins pour la CE / engins au | Moniteur / Monitrice |  |
| 1      | 1                                                                | <b>~</b> | CE (Combinaison d'eng 👻 | 4         | 6          | <b>•</b>     | BO SP -        | ✓ Sélectionne     | Spezial Halterung             | Thomas Muster        |  |
| Partie | Groupe                                                           | Etat     | Discipline              | Gymn. mas | Gymn. fémi | Dimension du | DscAuspraegung | Liste de matériel | Engins pour la CE / engins au | Moniteur / Monitrice |  |
| 1      | 1                                                                | <b>~</b> | SO (Sol)                | 0         | 12         | · ·          | · · · ·        | Sélectionne       |                               | Larissa Muster       |  |
| Partie | Groupe                                                           | Etat     | Discipline              | Gymn. mas | Gymn. fémi | Dimension du | DscAuspraegung | Liste de matériel | Engins pour la CE / engins au | Moniteur / Monitrice |  |
| 1      | 1                                                                | <b>~</b> |                         |           |            | -            | · · · ·        | Sélectionner      |                               |                      |  |

Concours de sociétés

- 1 Possibilité d'inscrire jusqu'à dix concours en 1 partie (disciplines).
- 2 Choisir les disciplines par partie de compétition en indiquant le nombre de gymnastes, la taille du terrain (gymnastique et team-aérobic) et remplir la liste de matériel lors des disciplines de gymnastique aux agrès.
  - ➔ Information gymnastique: la taille de la discipline n'est réglée que lors de l'évaluation sur la base du nombre effectif de gm/gf, et non pas déjà lors de l'inscription.

Au minimum 6 gymnastes doivent être annoncés par partie de compétition.

Tant que le signe d'alarme apparaît dans le statut, l'annonce n'est pas correcte. Dès qu'elle est correcte. le signe apparaît.

Attention, les disciplines annoncées doivent être saisies dans la partie de compétition souhaitée (1ère colonne).

| Bill of materials                                   |                | ×        |
|-----------------------------------------------------|----------------|----------|
| S'il vous plaît indiquez les quantités nécessaires. |                |          |
| Matériel                                            | Quantité maxii | Quantité |
| Barres fixes                                        | 6              | 0        |
| Minitrampolines Open-End                            | 6              | 0        |
| Tremplins Reuther                                   | 6              | 0        |
| Caissons 5 éléments                                 | 6              | 0        |
| Tapis de chute 40cm avec ruban velcro               | 6              | 0        |
| Tapis de chute 16cm                                 | 6              | 0        |
| Tapis de gymnastique                                | 42             | 0        |
| Sauvegarder Annuler                                 |                |          |

#### Liste de matériel: choix des engins

En choisissant une discipline d'agrès, les engins possibles apparaissent automatiquement dans la liste de matériel. Celle-ci doit obligatoirement être remplie. Si d'autres engins, voire des engins supplémentaires, par rapport à la liste de matériel affichée sont nécessaires, il faut que la société en fasse la demande par écrit auprès de la direction des concours.

Fermer cette page à l'aide de la touche « Sauvegarder et suivant » et passer à la page suivante.

# 5 Transfert de la musique

| Titre                                                                     | Part | Musique                    |
|---------------------------------------------------------------------------|------|----------------------------|
| Schweizer Meisterstaften<br>BP Barres parallèles                          |      | Inexistant<br>Télécharcher |
| Schweizer Meisterstaften<br>CE Combinaison d'engins (SO SA)               |      | Inexistant<br>Télécharcher |
| Schweizer Meisterstaften<br>SA Sauts                                      |      | Inexistant<br>Télécharcher |
| Schweizer Meisterstaften<br>GYMAE Gymnastique avec engine à main (Ballon) |      | Inexistant<br>Télécharcher |
| Musique                                                                   |      |                            |

La taille de chaque fichier ne doit pas excéder 15.00MO (MegaOctets).

| Remarque                            |  |
|-------------------------------------|--|
|                                     |  |
|                                     |  |
|                                     |  |
|                                     |  |
|                                     |  |
| Durée en format m:ss *              |  |
|                                     |  |
| fichiar actual:                     |  |
|                                     |  |
| Purchauchan Kaina Datai augagwählt  |  |
| Durchsuchen Keine Datei ausgewahlt. |  |
| Sauvegarder Annuler                 |  |
|                                     |  |
|                                     |  |

La fonction téléchargée, télécharger les données, permet de télécharger la musique sauvegardée sur l'ordinateur. Prière d'indiquer la durée de la musique dans la case « Durée ». Pour sauvegarder le morceau de musique, presser pour finir sur « Sauvegarder ». La musique doit être téléchargée **d'ici le 21 août 2022**.

# → Inscription : Discipline\_société

# 6 Commande (offre)

### 6.1 Finance de garantie et d'inscription

| Nombre | Titre                        | Description     | No. article | Prix   | Remarque |
|--------|------------------------------|-----------------|-------------|--------|----------|
| 1      | Finance de garantie CSS 2022 | Par association |             | 200.00 |          |

#### Commande

Le paiement de la finance de garantie est un prérequis pour que l'inscription soit valable. Délai de paiement indiqué dans les prescriptions de concours.

### 6.2 Finance de participation

| Nombre | Titre                                   | Description    | No. article | Prix   | Remarque |
|--------|-----------------------------------------|----------------|-------------|--------|----------|
| 4      | Finance participation concours CSS 2022 | Par discipline |             | 100.00 |          |

#### Commande

La facture pour les frais de garantie et d'inscription et de participation ainsi que les cartes de fête et les commandes supplémentaires sont imprimées par l'association.

| 6.3                     | Cartes de fête et comm                                                                       | nandes supplémentaires                                                                                                    | S           |       |                                                                            |
|-------------------------|----------------------------------------------------------------------------------------------|----------------------------------------------------------------------------------------------------|-------------|-------|----------------------------------------------------------------------------|
| Cartes de               | fête                                                                                         |                                                                                                    |             |       |                                                                            |
| Nombre                  | Titre                                                                                        | Description                                                                                                    | No. article | Prix  | Remarque                                                                   |
| β5                      | Carte de fête                                                                                | Carte de fête pour tous les gymnastes, moniteurs,<br>personnel d'encadrement, personnes qui touchent les<br>anneaux et qui les déplacent |             | 65.00 |                                                                            |
| Repas de<br>Inclus dans | <b>la carte de fête</b><br>le prix de la carte de fête (gratuit). Veuillez choisir la date : | d'encaissement.                                                                                                    |             |       |                                                                            |
| Nombre                  | Titre                                                                                        | Description                                                                                                    | No. article | Prix  | Remarque                                                                   |
| 0                       | Déjeuner samedi (graduit)                                                                    |                                                                                                    |             | 0.00  |                                                                            |
| 35                      | Dîner du samedi (graduit)                                                                    |                                                                                                    |             | 0.00  |                                                                            |
| 0                       | Petit déjeuner dimanche (graduit)                                                            |                                                                                                    |             | 0.00  |                                                                            |
| 0                       | Déjeuner dimanche (graduit)                                                                  |                                                                                                    |             | 0.00  |                                                                            |
| Repas su                | pplémentaires                                                                                |                                                                                                    |             |       |                                                                            |
| Nombre                  | Titre                                                                                        | Description                                                                                                    | No. article | Prix  | Remarque                                                                   |
| 0                       | Déjeuner samedi (supplément)                                                                 |                                                                                                    |             | 10.00 |                                                                            |
| 0                       | Dîner du samedi (supplément)                                                                 |                                                                                                    |             | 10.00 |                                                                            |
| 0                       | Petit déjeuner dimanche (supplément)                                                         |                                                                                                    |             | 10.00 |                                                                            |
| 0                       | Déjeuner dimanche (supplément)                                                               |                                                                                                    |             | 10.00 |                                                                            |
| Logemen                 | t                                                                                            |                                                                                                    |             |       |                                                                            |
| Nombre                  | Titre                                                                                        | Description                                                                                                    | No. article | Prix  | Remarque                                                                   |
| 35                      | le 3 et 4 séptembre 2022, Hébergement en salle                                               | Nombre de personnes                                                                                                    |             | 10.00 | Schlafutensilien müssen selbst mitgebracht werden. / Matérie<br>eux-mêmes. |
| <                       |                                                                                              |                                                                                                    |             |       | >                                                                          |

#### Commande

Possibilité de commander ici d'autres offres avec coût (repas et hébergement par exemple).

La société imprime les cartes de fête et les commandes.

# 7 Commande personnelle (inscription nominative)

Chaque gymnaste doit être inscrit nominativement au plus tard le 21 août 2022.

- 1 Cliquer sur «Commande»
- 2 Indiquer le nombre de gymnastes par discipline annoncée
  - Discipline 1 = 1<sup>ère</sup> discipline que vous avez saisie lors de l'inscription de la compétition Discipline 2 = 2<sup>e</sup> discipline que vous avez saisie lors de l'inscription de la compétition Discipline 3 = 3<sup>ième</sup> discipline que vous avez saisie lors de l'inscription de la compétition etc.

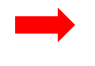

Vue d'ensemble des disciplines annoncées :

Cliquer sur «Terminer» sur «Rapport compétitions annoncées» La liste correspond à la suite des disciplines annoncées.

- 3 «Sauvegarder et suivant»
- 4 Commande personnelle : le nombre de gymnastes par discipline apparaît en orange
- 5 Ajouter des gymnastes : apparaissent dans la liste tous les gymnastes inscrits par la société dans FSG-Admin comme membres
- 6 Indiquer les gymnastes des disciplines concernées
- 7 Le chiffre devient vert dès que le nombre donné de gymnastes est atteint
- 8 «Sauvegarder et suivant»

«Sauvegarder les modifications»

 Est sauvegardé même si tous les gymnastes n'ont pas encore été saisi, apparaît le message d'avertissement «Commandes personnelles ouvertes» Cliquer sur le message d'avertissement, celui-ci disparaît et vous pouvez continuer à travailler

La touche «Exporter l'aperçu de la commande dans les données» permet d'exporter les données saisies et de sélectionner les listes de départ souhaitées.

|    | Info                      |            |                       |         |                     |             |                 |          |
|----|---------------------------|------------|-----------------------|---------|---------------------|-------------|-----------------|----------|
|    | Banadaa da la saaldad     | Discipline | 1                     |         |                     |             |                 |          |
|    | Données de la sociéte     |            |                       |         |                     |             |                 | -        |
|    | Concours de société       | Nombre     | Titre                 |         | ription             | N           | o. article Prix | Remarque |
|    |                           | 10         | Discipline 1          |         | 2 pre de personnes  |             | 0.00            |          |
|    | Upload concours de sociét |            |                       |         |                     |             |                 |          |
| 11 | Commande                  | Discipline | 2                     |         |                     |             |                 |          |
|    |                           | Nombre     | Titre                 |         | Description         | N           | . article Prix  | Remarque |
|    | Commande personnelle      | 25         | Discipline 2          |         | Nombre de personnes |             | 0.00            |          |
|    | Sondage                   |            |                       |         |                     |             |                 |          |
|    |                           | Discipline | 3                     |         |                     |             |                 |          |
|    | Terminer                  |            |                       |         | Description of the  |             |                 | <b>D</b> |
|    | Déconnecter               | Nombre     | Titre<br>Dissipline 2 |         | Description         | N           | o. article Prix | Remarque |
|    | Deconnecter               | 0          | Discipline 3          |         | Nombre de personnes |             | 0.00            |          |
|    | solution par              |            |                       |         |                     |             |                 |          |
|    | DinnaTer                  | Discipline | 4                     |         |                     |             |                 |          |
|    |                           | Nombre     | Titre                 |         | Description         | N           | article Prix    | Remarque |
|    |                           | 0          | Discipline 4          |         | Nombre de personnes |             | 0.00            |          |
|    |                           |            |                       |         |                     |             |                 |          |
|    |                           | Discipline | 5                     |         |                     |             |                 |          |
|    |                           | Discipline |                       |         |                     |             |                 |          |
|    |                           | Nombre     | Titre                 |         | Description         | N           | o. article Prix | Remarque |
|    |                           | 0          | Discipline 5          |         | Nombre de personnes |             | 0.00            |          |
|    |                           |            |                       |         |                     |             |                 |          |
|    |                           | Discipline | 6                     |         |                     |             |                 |          |
|    |                           |            |                       |         |                     |             |                 |          |
|    |                           | Nombre     | Titre                 |         | Description         | N           | o. article Prix | Remarque |
|    |                           | 0          | Discipline 6          |         | Nombre de personnes |             | 0.00            |          |
|    |                           |            |                       |         |                     |             |                 |          |
|    |                           | Discipline | 7                     |         |                     |             |                 |          |
|    |                           | Nombre     | Titre                 |         | Description         | N           | article Prix    | Remarque |
|    |                           | 0          | Discipline 7          |         | Nombre de personnes |             | 0.00            | remarque |
|    |                           |            |                       |         |                     |             |                 |          |
|    |                           |            |                       |         |                     |             |                 |          |
|    |                           |            |                       |         |                     |             |                 |          |
|    | _                         |            |                       |         |                     |             |                 |          |
|    |                           |            |                       | 2       | c                   |             |                 |          |
|    |                           | Sauv       | egarder et            | suivant | Annuler le          | s modificat | tions           |          |
|    | 3                         | Judy       | eguideret             | Sulvant | Annulot io          | Sinounid    | liona           |          |
|    |                           |            |                       |         |                     |             |                 |          |

|   | Info<br>Données de la société<br>Concours de société | Ajouter gymnaste<br>Sélectionner gymnaste •<br>Commandes personnelles actuelles | 4 | [                  | 5                  |                   |                   |                   |                   |
|---|------------------------------------------------------|---------------------------------------------------------------------------------|---|--------------------|--------------------|-------------------|-------------------|-------------------|-------------------|
|   | Upload concours de sociét                            | participant *                                                                   |   | Discipline 1       | Discipline 2       | Discipline 3      | Discipline 4      | Discipline 5      | Discipline 6      |
| 4 | Commande                                             |                                                                                 |   | Discipline 1: 0/15 | Discipline 2: 0/25 | Discipline 3: 0/0 | Discipline 4: 0/0 | Discipline 5: 0/0 | Discipline 6: 0/0 |
|   | Commande personnelle                                 | Filtres                                                                         |   |                    | •                  | •                 | •                 | •                 | •                 |
|   | Sondage                                              |                                                                                 |   |                    |                    |                   |                   |                   |                   |
|   | Terminer                                             |                                                                                 |   |                    |                    |                   |                   |                   |                   |
|   | Déconnecter                                          |                                                                                 |   |                    |                    |                   |                   |                   |                   |
|   | solution par                                         |                                                                                 |   |                    |                    |                   |                   |                   |                   |

| Info                      | Alouter gymnaste                   |           |                            |                             |                             |                            |                             |                             |
|---------------------------|------------------------------------|-----------|----------------------------|-----------------------------|-----------------------------|----------------------------|-----------------------------|-----------------------------|
| Données de la société     | Sélectionner gymnaste              | + Repre   | endre gymnaste CUCMEA      | 7                           |                             |                            |                             |                             |
| Concours de société       | Commandes personnelles actuel      | les       |                            |                             |                             |                            |                             |                             |
| Upload concours de sociét | participant *                      |           | Discipline 1               | Discipline 2                | Discipline 3                | Discipline 4               | Discipline 5                | Discipline 6                |
| Commande                  |                                    |           | Discipline 1: 15/15        | Discipline 2: 6725          | Discipline 3: 0/0           | Discipline 4: 0/0          | Discipline 5: 0/0           | Discipline 6: 0/0           |
| Commande personnelle      | Filtres                            |           | -                          | •                           |                             | -                          | -                           | •                           |
| commande personnene       | Carisch, Christian (1993) - 48712  | pprimer   | O aucun(e) O Discipline 1  | 🔿 aucun(e) 💿 Discipline 2   | aucun(e) O Discipline 3     | aucun(e) O Discipline 4    | aucun(e) O Discipline 5     | aucun(e) O Discipline 6     |
| Sondage                   | Glauser, Nina (1993) - 587512      | pprimer   | O aucun(e) O Discipline    | aucun(e) O Discipline 2     | aucun(e) O Discipline 3     | aucun(e) O Discipline 4    | aucun(e) O Discipline 5     | aucun(e) O Discipline 6     |
| Terminer                  | Hack, Michael (1982) - 125516      | oprime    | 🔿 aucun(e) 💿 Discipline 1  | aucun(e) O Discipline 2     | aucun(e) O Discipline 3     | aucun(e)      Discipline 4 | aucun(e) O Discipline 5     | aucun(e) O Discipline 6     |
| Déconnecter               | Hack, Thomas (1961) - 718784       | Supprimer | Qaucun(e) Oiscipline       | aucun(e) O Discipline 2     | aucun(e) O Discipline 3     | aucun(e) O Discipline 4    | aucun(e) O Discipline 5     | aucun(e) O Discipline 6     |
| calution par              | Hediger, Emanuela (2004) - 6020611 | Supprimer | O aucun(e)  O Discipline 1 | () aucun(e) Oiscipline 2    | aucun(e) O Discipline 3     | aucun(e) O Discipline 4    | aucun(e) O Discipline 5     | aucun(e) O Discipline 6     |
| PhoneTec                  | Hediger, Valentina (2005) - 933314 | Supprimer | O aucun(e) O Discipline    | aucun(e) O Discipline 2     | aucun(e) O Discipline 3     | aucun(e) O Discipline 4    | aucun(e) O Discipline 5     | aucun(e)      Discipline 6  |
|                           | Heller, Sandra (1995) - 650194     | Supprimer | 🔿 aucun(e) 💿 Discipline    | @ aucun(e) O Discipline 2   | aucun(e) O Discipline 3     | aucun(e) O Discipline 4    | 💿 aucun(e) 🔘 Discipline 5   | aucun(e) O Discipline 6     |
|                           | Horvath, Bence (2001) - 650263     | Supprimer | aucun(e) O Discipline 1    | O aucun(e) O Discipline 2   | aucun(e) O Discipline 3     | aucum(e)      Discipline 4 | aucun(e) O Discipline 5     | aucun(e) O Discipline 6     |
|                           | Horvath, Csongor (1996) - 650211   | Supprimer | O aucun(e) Oiscipline      | 🔾 aucun(e) 💿 Discipline 2   | aucun(e) O Discipline 3     | aucun(e) O Discipline 4    | aucun(e) O Discipline 5     | aucun(e) O Discipline 6     |
|                           | Horvath, Szllard (2003) - 650293   | Supprimer | O aucun(e) Oiscipline      | 🔾 aucun(e) 💿 Discipline 2   | aucun(e) O Discipline 3     | aucun(e)      Discipline 4 | aucun(e) O Discipline 5     | aucun(e) O Discipline 6     |
|                           | Huber, Márcia (1998) - 650230      | Supprimer | O aucun(e) Oiscipline      | aucun(e) O Discipline 2     | aucun(e) O Discipline 3     | 💿 aucum(e) 🔿 Discipline 4  | aucun(e) O Discipline 5     | aucun(e) O Discipline 6     |
|                           | Huber, Nora (1998) - 650229        | Supprimer | O aucun(e) O Discipline    | (e) aucun(e) O Discipline 2 | () aucun(e) () Discipline 3 | aucun(e)      Discipline 4 | () aucun(e) Oiscipline 5    | aucun(e) O Discipline 6     |
|                           | Imfeld, Stefanie (1998) - 650226   | Supprimer | 🔿 aucun(e) 💿 Discipline 1  | (e) aucun(e) O Discipline 2 | aucun(e) O Discipline 3     | aucun(e) O Discipline 4    | (e) aucun(e) O Discipline 5 | aucun(e) O Discipline 6     |
|                           | Knoblauch, Ladina (1995) - 650191  | Supprimer | 🔾 aucun(e) 💿 Discipline 1  | (e) aucun(e) O Discipline 2 | eaucun(e) Oliscipline 3     | aucun(e)      Discipline 4 | (e) aucun(e) O Discipline 5 | aucun(e) O Discipline 6     |
|                           | Pluss, Tobias (1990) - 517199      | Supprimer | aucun(e) Obiscipline 1     | O aucun(e) Oiscipline 2     | aucun(e) O Discipline 3     | aucun(e) O Discipline 4    | () aucun(e) O Discipline 5  | aucun(e) O Discipline 6     |
|                           | Widmer; Iva (2001) - 650280        | Supprimer | 🔿 aucun(e) 💿 Discipline 1  | (e) aucun(e) O Discipline 2 | aucun(e) O Discipline 3     | aucun(e)      Discipline 4 | aucun(e) O Discipline 5     | aucun(e) O Discipline 6     |
|                           | Widmer, Noemi (2003) - 650298      | Supprimer | O aucun(e) Oiscipline 1    | (e) aucun(e) O Discipline 2 | aucun(e) O Discipline 3     | aucun(e) O Discipline 4    | aucun(e) O Discipline 5     | (e) aucun(e) O Discipline 6 |
|                           | Wirth, Patrik (1976) - 198098      | Supprimer | aucun(e) O Discipline 1    | O aucun(e) O Discipline 2   | aucun(e) O Discipline 3     | aucun(e) O Discipline 4    | aucun(e) O Discipline 5     | aucun(e) O Discipline 6     |

8

Annuler les modifications

# 8 Questionnaire

# Le questionnaire dépend de l'offre des championnats.

Sauvegarder et suivant

Accès

Les parkings sont payants! Nous vous recommandons de voyager avec les transports publics.

| Quantité | Titre                            | Description         |
|----------|----------------------------------|---------------------|
| 40       | Transports publics (train, etc.) | Nombre personnes    |
| 0        | Voiture                          | Nombre de véhicules |
| 0        | Minibus                          | Nombre de véhicules |
| 1        | Car                              | Nombre de véhicules |

Questionnaire

# 9 Clôture des inscriptions

### **Confirmer l'inscription**

Veuillez vous assurer que toutes les indications sont correctes.

En cliquant ce bouton vous confirmez officiellement la participation à la fête de gymnastique.

Après avoir confirmé votre participation vous avez encore la possibilité de modifier vos données jusqu'au délai d'inscription.

Confirmer l'inscription

Participation à la manifestation confirmée

Etat actuel de l'enregistrement de société: OK

Etat actuel de l'enregistrement nominative.: OK

### Justificatifs / factures (PDF):

Rapport des inscriptions aux concours

Facture Finance de participation, commandes

Facture Cartes de fête et commandes supplémentaires

#### Fermer

### 9.1 Confirmation de l'inscription

Après avoir effectué toutes les inscriptions souhaitées et avoir donné toutes les informations nécessaires, presser la touche « Confirmer l'inscription » afin que la société soit définitivement inscrite!

# Prière de consulter la statistique correspondante. L'inscription n'est close que lorsqu'un « OK » apparaît !

Une fois terminée, il n'est plus possible de revenir sur une inscription. Les frais d'inscription (frais de participation), la finance de garantie et les commandes supplémentaires sont dues. Conformément aux Prescriptions de concours, l'inscription n'est complète qu'une fois ce paiement entièrement effectué.

### 9.2 Rapport sur les concours inscrits

En pressant cette touche, tu obtiens la liste des concours et jeux inscrits en format d'impression (PDF).

### 9.3 Facture de la finance de participation et de la finance de garantie

Ces factures apparaissent en format d'impression (PDF) en appuyant sur la touche «Facture finance de participation et de la finance de garantie». Le document PDF est prêt pour impression. Mentionner dans la facture et dans les Prescriptions de concours la date à laquelle ce montant doit être versé.

### 9.4 Facture de la carte de fête et commandes supplémentaires

Ces factures apparaissent en format d'impression (PDF) en appuyant sur la touche «Facture de la carte de fête et commandes supplémentaires». Le document PDF est prêt pour impression. Mentionner dans la facture et dans les Prescriptions de concours la date à laquelle ce montant doit être versé.

# 10 Déconnexion

| Info                      | Après avoir te<br>quitter FSG C |
|---------------------------|---------------------------------|
| Données de la société     |                                 |
| Concours de société       |                                 |
| Upload concours de sociét |                                 |
| Commande                  |                                 |
| Commande personnelle      |                                 |
| Sondage                   |                                 |
| Terminer                  | _                               |
| Déconnecter               |                                 |
| solution par              |                                 |
| PinnaTec                  |                                 |

Déconnecter

Après avoir terminé avec succès l'inscription de ta société, quitter FSG Contest en pressant la touche « Déconnecter ».